1

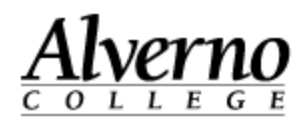

## **Importing Content into Moodle 2.6**

Importing course content is a great way to transfer material from an old course to a new course. This process is similar to cloning but involves fewer steps and only works with recent courses. For courses that are not taught every year or semester, make sure to back up the course for archiving and use Moodle's restore process.

| Task                                       | Screen Shot                                                                                                    |
|--------------------------------------------|----------------------------------------------------------------------------------------------------|
| 1. Navigate to new Moodle course           | Home / DDP / IOL / Library / Email / Early Alert System / Moodle Help /         My home > My courses > Training > JW blank import class         Calendar         Image: Syllabus         Mon       Training image: Syllabus         Mon       Training image: Syllabus         Topic 1         Topic 1                                                                                                    |
| 2. From the settings block, select Import. | Administration 😄 🗉                                                                                                    |
|                                            | Course administration     Topic 5     P Turn editing on     D Edit settings     Topic 6     P Users                                                                                                    |
|                                            | T Riters Topic 7                                                                                                    |
|                                            | Grades  Grades  Grades  Grades  Fopic 8  Fopic 8  Fopic |
|                                            | Backup     Topic ♥     Topic ♥                                                                                                    |
|                                            | Tanic 10                                                                                                    |

C:\Users\wendjj\Desktop\Importing content into your Moodle course 2.6.docx

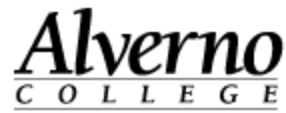

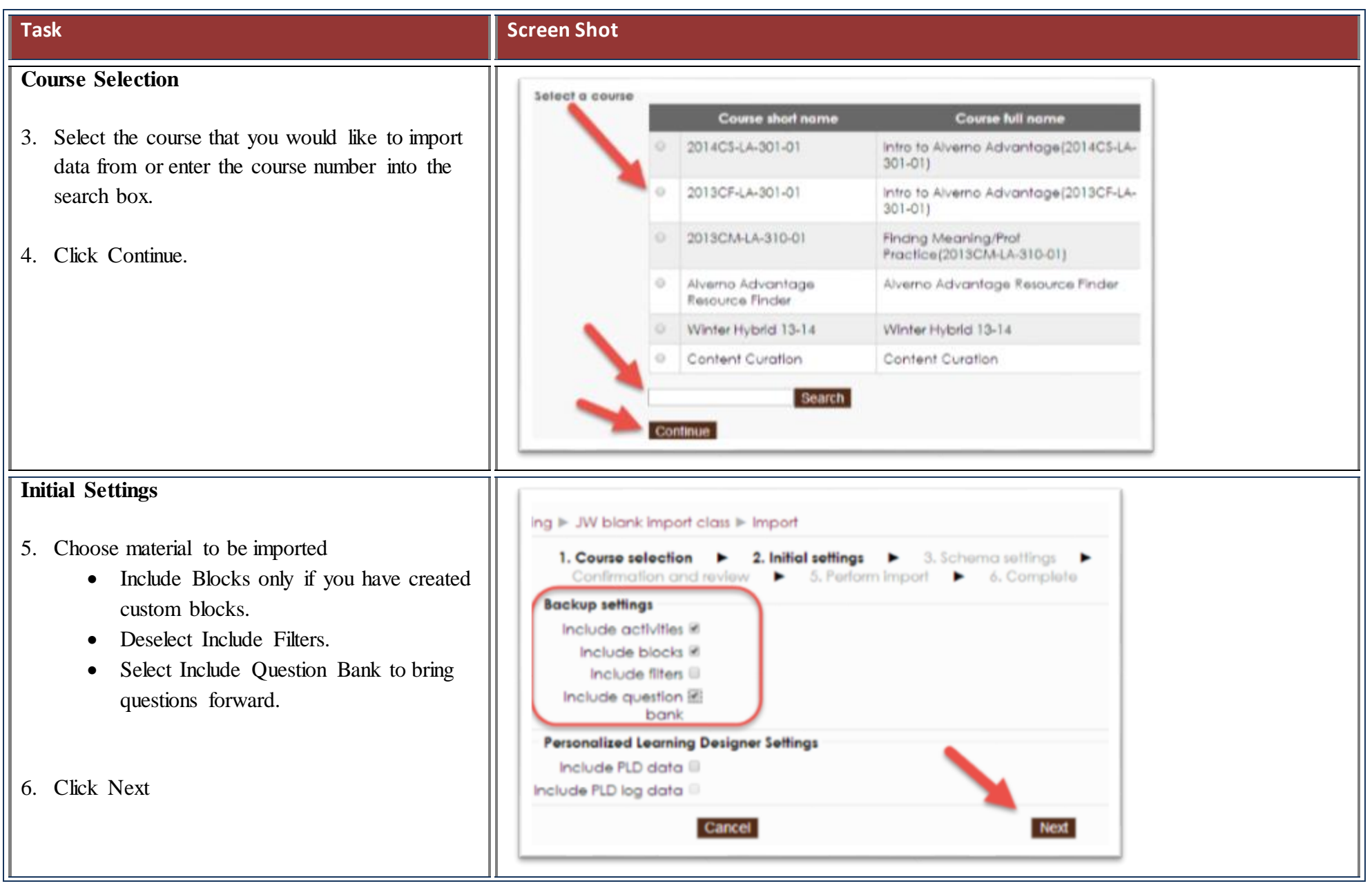

2 C:\Users\wendjj\Desktop\Importing content into your Moodle course 2.6.docx

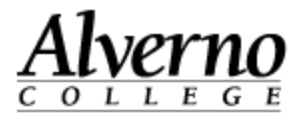

| Task                                                                                                    | Screen Shot                                                                                                    |
|----------------------------------------------------------------------------------------------------|----------------------------------------------------------------------------------------------------|
| <ul> <li>Schema Settings</li> <li>7. Uncheck activities and resources that you do not want included (Note: Announcements and a syllabus folder are already present in your new course).</li> <li>8. Scroll down and select Next.</li> </ul>                                                    | 1. Course selection       2. Initial settings       3. Schema settings       4         Confirmation and review       5. Perform import       6. Complete         Include:                                                                                                    |
| <ul> <li>Confirmation and Review</li> <li>9. The next step is the confirmation step. Review activities and resources you have selected. A green check indicates import and a red X indicates material that will not be imported.</li> <li>10. Scroll down and select Perform Import</li> </ul> | ng ▶ JW blank import class ▶ Import         1. Course selection ▶ 2. Initial settings ▶ 3. Schema settings ▶ 4. Confirmation and review ▶ 5. Perform import ▶ 6. Complete         Backup settings         Include activities ✓         Include blocks ✓         Include blocks ✓         Include tilters ×         Include items:         Topic list ✓         Welcome to Moodle ✓         2 Training Demo ✓         Syllabus ■ ×         Announcements ■ ×         Attendance ŵ ✓ |

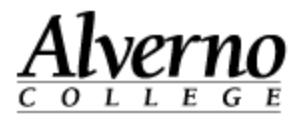

| Task                                                                                                    | Screen Shot                                                                                                    |
|----------------------------------------------------------------------------------------------------|----------------------------------------------------------------------------------------------------|
| <ul> <li>Perform Import</li> <li>11. Durring the import process, you will see a progress bar.</li> </ul> | JW blank import class ▶ Import     Course selection ▶ 2. Initial settings ▶ 3. Schema settings ▶ 4. Confirmation and rev     5. Perform import ▶ 6. Complete     3.05 sec     76.03% |
| 12. Click Continue to return to your class.         13. Review th ecourse to confirm proper import.      | 3 > JW blank import class > Import<br>Import complete. Click continue to return to the course<br>Continue                                                                            |